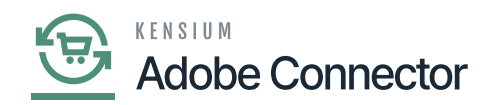

# **Order Sync with M-A with Payment Method**

Additional Angento provides an option to map the payment method. Go to the Kensium A-M Connector on the left panel and click on [Payment Method] under Mapping.

| Δ                     | Kensium A-M Connecto                      | r                                          |                       | >               | × |                   | î                   |
|-----------------------|-------------------------------------------|--------------------------------------------|-----------------------|-----------------|---|-------------------|---------------------|
| DASHEOARD             |                                           |                                            |                       |                 |   |                   | Q 📫 🛓 ashaa -       |
| \$<br>SALES           | Acumatica Endpoint URLs                   | Category                                   | Orders                | About           |   |                   | Schedule New Update |
| CUTALOG               | Basic Configuration<br>Sync Configuration | Customer<br>Customer Group                 | Returns               | Documentation * |   |                   |                     |
| KENSILM A HA          | Export Setup                              | Order Status                               |                       |                 |   | ← Back Add Attrib | ute Save 👻          |
| CUSTOMERS             | Import Setup                              | Payment Method                             | Queue Status          |                 |   |                   |                     |
|                       | Sync Rules                                | Product<br>Tax Category                    | Consumer Management   |                 |   |                   |                     |
| CONTENT               |                                           | Shipping Method (A>M)                      |                       |                 |   |                   |                     |
| <b>II.</b><br>REPORTS |                                           | Shipping Method (M>A)<br>Stores - Branches | Admin Logs            |                 | • |                   |                     |
| STORES                |                                           |                                            | Bulk Action Logs      |                 |   |                   |                     |
| SYSTEM                |                                           |                                            | CONNECTION SYNC CORES |                 |   |                   |                     |
| FIND PARTNERS         |                                           |                                            |                       |                 |   |                   |                     |
| 1000000               |                                           |                                            |                       |                 |   |                   |                     |
|                       |                                           | Tax Class<br>[website]                     | *                     |                 |   |                   |                     |

To map the payment method, you need to follow the steps

Step 1: Click on the Payment Method on the Kensium A-M connector. You will be redirected to the following screen.

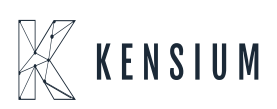

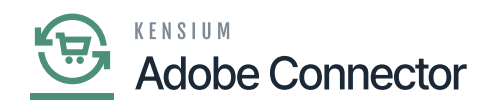

| Δ                             |         |                                       |            |                          |                          |                         |                               |
|-------------------------------|---------|---------------------------------------|------------|--------------------------|--------------------------|-------------------------|-------------------------------|
| DASHEGARD                     | Pay     | ment Method Mapping                   |            |                          |                          | c                       | λ 📫 1                         |
| \$<br>SALES                   | Scope   | e: All Store Views • 🔞                |            |                          |                          | Update Schema Ma        | p Payment Methods             |
| CATALOG                       |         |                                       |            |                          |                          |                         |                               |
| KENSLM A.M                    | 0       | It's time to change your password,    |            |                          |                          |                         |                               |
|                               |         |                                       |            |                          |                          | ▼ Filters 		 ● Default1 | view - 🌣 Columns -            |
| -                             | Actio   | ns                                    | und        |                          |                          | 50 • per page <         | 1 of 1 >                      |
| MARKETING                     |         | Magento Payment Method                | Card Types | Acumatica Payment Plugin | Acumatica Payment Method | Acumatica Cash Account  | Store View                    |
| CONTENT                       |         | Check / Money order                   |            |                          | CHECK                    | 10100                   | All Store Views               |
| REPORTS                       |         | Braintree                             | VI         | BRAINTREE                | BTPAYMENT                | 10100                   | All Store Views               |
| STORES                        |         |                                       |            |                          |                          |                         |                               |
| SVISTEM                       | Copyrig | ht © 2023 Adobe. All rights reserved. |            |                          |                          | De una Defenda des      | Adobe Commerce ver. 2.4.4     |
| FIND PARTNERS<br>& EXTENSIONS |         |                                       |            |                          |                          | Errority Franky ( Alasa | ALL PLANSY   PERMIT ALL LANCE |
|                               |         |                                       |            |                          |                          |                         |                               |
|                               |         |                                       |            |                          |                          |                         |                               |
|                               |         |                                       |            |                          |                          |                         |                               |

### Payment method mapping

In the previous module, we mapped the Magento Braintree Payment method to Acumatica.

Step 2: Upon clicking on the [Map Payment Method] the following screen will appear.

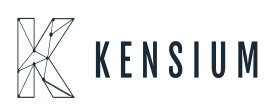

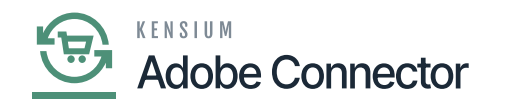

| Δ                             |         |                                       |            |                                     |                             | ×                      | 1                         |
|-------------------------------|---------|---------------------------------------|------------|-------------------------------------|-----------------------------|------------------------|---------------------------|
| DASHBOARD                     | Payı    | men Payment Method Mag                | oping      | Card Types Acumatica Payment Pluein | s Acumatica Payment Methods | Cash Accounts          | 2, 📫 🕹 ashaa •            |
| \$<br>SALES                   | Scope   | e: All S: Please Select               | *          | Piease Select                       | Please select               | Please select \$       | p Payment Methods         |
| CATALOG                       |         | ADD                                   |            |                                     |                             |                        |                           |
| KENSIUM A-M<br>CONNECTOR      | 0       | It's time                             |            |                                     |                             | >                      |                           |
| CUSTOMERS                     | Action  |                                       |            |                                     |                             | Save                   | View • O Columns •        |
| MARCETING                     | ALUO    | 216000                                |            |                                     |                             | 30 Per page            |                           |
|                               | •••     | Magento Payment Method                | Card Types | Acumatica Payment Plugin            | Acumatica Payment Method    | Acumatica Cash Account | Store View                |
| CONTENT                       |         | Check / Money order                   |            |                                     | CHECK                       | 10100                  | All Store Views           |
| REPORTS                       |         | Braintree                             | VI         | BRAINTREE                           | BTPAYMENT                   | 10100                  | All Store Views           |
| den stores                    |         |                                       |            |                                     |                             |                        |                           |
| SYSTEM                        | Copyrig | ht © 2023 Adobe. All rights reserved. |            |                                     |                             |                        | Adobe Commerce ver. 2.4.4 |
| FIND PARTNERS<br>& EXTENSIONS |         |                                       |            |                                     |                             |                        |                           |
|                               |         |                                       |            |                                     |                             |                        |                           |
|                               |         |                                       |            |                                     |                             |                        |                           |

## Mapping Payment Method

Step 3: In the Order with Discount, we have selected Braintree Payment.

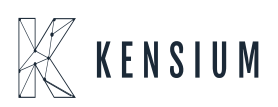

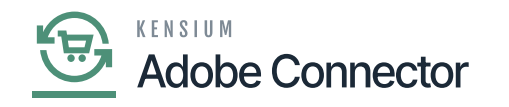

|                                                                                                    | Welcome, Lalana Sl                                          |   |  |  |  |  |  |  |  |
|----------------------------------------------------------------------------------------------------|-------------------------------------------------------------|---|--|--|--|--|--|--|--|
| 🚫 LUMA                                                                                                    | Search entire store here Q                                  |   |  |  |  |  |  |  |  |
| Kbottle                                                                                                    |                                                             |   |  |  |  |  |  |  |  |
| Thank you for your<br>Your order number is: 24400000685.<br>We'll email you an order confirmation with details a<br>Continue Shopping | Print receip<br>and tracking info.                          |   |  |  |  |  |  |  |  |
| ß                                                                                                    |                                                             |   |  |  |  |  |  |  |  |
| About us Privacy and Cooki<br>Customer Service Search Terms<br>Advanced Search<br>Contact Us                                          | e Policy 🗳 Enter your email address Subscribe               | 1 |  |  |  |  |  |  |  |
|                                                                                                    | Copyright © 2013 present Magento, Inc. All rights reserved. |   |  |  |  |  |  |  |  |

Order Confirmation Screen

Step 4: After syncing the order from Magento to Acumatica, you can see that the Payment Method is already added as BTPAYMENT.

| • Acumatica         | Search                                        | <mark>&lt;</mark> ව     |                                                |                   |                                  |                         | Revision Two F<br>Products Wholes | roducts 🗸  | 12/6/2023<br>12:57 AM | ල 💄 adm     | nin admin 🗸         |
|---------------------|-----------------------------------------------|-------------------------|------------------------------------------------|-------------------|----------------------------------|-------------------------|-----------------------------------|------------|-----------------------|-------------|---------------------|
| 🕑 Data Views        | Sales Orders<br>SO OS11111607 - Lalana S      | 3                       |                                                |                   |                                  |                         | NOTES                             | ACTIVITIES | FILES CUSTOMIZ        | ATION TOOLS | -                   |
| 💥 Material Requirem | 6 □ □ 0 +                                     | 8 0 - K                 | < > > a                                        | UICK PROCESS      | CREATE SHIPMENT                  | HOLD                    |                                   |            |                       |             | Merroze             |
| Time and Expenses   | Order Type: SO P     Order Nbr.: 0511111607 P | Customer:     Location: | ECUS000071 - Lalana S<br>MCL587172 - MCL587172 | P 0               | Ordered Qty.:<br>Discount Total: | 1.00                    |                                   |            |                       |             | Customer<br>Details |
| Finance             | Status: Open<br>+ Date: 12/8/2023             | Contact:                | USD D 100 *                                    |                   | VAT Exempt T                     | 0.00                    |                                   |            |                       |             |                     |
| \$ Banking          | * Requested On: 12/8/2023 ~                   | * Project:              | X - Non-Project Code.                          | p 0               | Tax Total:                       | 8.60                    |                                   |            |                       |             |                     |
| Payables            | External Refer                                | Description:            |                                                |                   |                                  |                         |                                   |            |                       |             |                     |
| Receivables         | DETAILS TAXES COM                             | MISSIONS FINA           | ICIAL SHIPPING A                               | ODRESSES DI       | SCOUNTS SHIPMEN                  | TS PAYMENTS             | 8 RELATIONS                       | TOTALS     | MAGENTO CONNECT       | OR DATA     |                     |
| Salas Ordara        | O + X CREATE PAY                              | MENT CREATE P           | REPAYMENT CAPTURE                              | VOID CARD PA      | MENT IMPORT CAR                  | D PAYMENT A             | tive                              | * 8        | Not Released:         | 98.60       | -                   |
| Jales Orders        | Transferred Balance State to Invoice          | Status                  | Payment Ref.                                   | Payment<br>Method | Cash Account                     | Payment Curre<br>Amount | ency Proc. Sta                    | tus        | Authorized:           | 0.00        |                     |
| Purchases           | 0.00 0.00                                     | Balanced                | azr5ktf4                                       | BTPAYMENT         | 10100                            | 96.60 USD               | Capture                           | i .        | Total Paid:           | 0.00        |                     |
| -                   |                                               |                         |                                                |                   |                                  |                         |                                   |            | Total Transferr       | 0.00        |                     |
| Inventory           |                                               |                         |                                                |                   |                                  |                         |                                   |            |                       |             |                     |
| Dashboards          |                                               |                         |                                                |                   |                                  |                         |                                   |            | Unpaid Balance:       | 0.00        |                     |
| Cashoonda           |                                               |                         |                                                |                   |                                  |                         |                                   |            | Payment Profil        | 8vrz4o7s    |                     |
| Magento Connector   |                                               |                         |                                                |                   |                                  |                         |                                   |            |                       |             |                     |
| More Items          |                                               |                         |                                                |                   |                                  |                         |                                   |            |                       |             |                     |

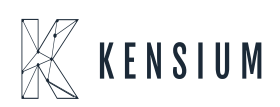

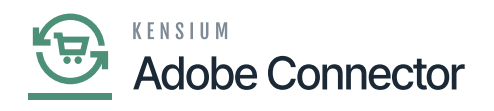

#### Payment Tab

Step 5: From here, we can release the payment and complete the order.

Step 6: Click on the [Reference Number] and the following screen will appear.

| • Acumatica         | Search                                      | ۹ ی                    |                                |             |         |                             |              |       | Revision Two Prod<br>Products Wholesale | <sup>icts</sup> ~ | 12/6/2023<br>12:57 AM | 0        | 💄 admin | admin 🗸             |
|---------------------|---------------------------------------------|------------------------|--------------------------------|-------------|---------|-----------------------------|--------------|-------|-----------------------------------------|-------------------|-----------------------|----------|---------|---------------------|
| 🕒 Data Views        | Sales Orders<br>SO OS11111607 - Lalan       | a S                    |                                |             |         |                             |              |       | NOTES                                   | ACTIVITIES        | FILES CUSTON          | IZATION  | TOOLS * |                     |
| H Material Requirem | 5 □ 0 4                                     | — Ш () ~ К             | < >                            | >I QUICK PR | OCESS   | CREATE SHIPME               | NT HOLD      |       |                                         |                   |                       |          |         | Memcas              |
| Time and Expenses   | * Order Type: SO                            | P + Customer:          | ECUS000071 - 0                 | Lalana S    | P 0     | Ordered Qty:                | 1.00         |       |                                         |                   |                       |          | ^       | Customer<br>Details |
| Finance             | Status: Open                                | Contact                | MGL067172 - M                  | 000011/2    | 20      | VAT Exempt T                | 0.00         |       |                                         |                   |                       |          |         |                     |
| <b>A</b>            | Date: 12/6/2023     Requested On: 12/6/2023 | Currency:     Project: | USD ,0 1.00<br>X - Non-Project | * VIEW B    | P 0     | VAT Taxable T<br>Tax Total: | 0.00         |       |                                         |                   |                       |          |         |                     |
| Banking             | Customer Ord 2440000008                     | 85                     |                                |             |         | Order Total:                | 95.60        |       |                                         |                   |                       |          |         |                     |
| Payables            |                                             | presemption.           |                                |             |         |                             |              |       |                                         |                   |                       |          |         |                     |
| + Receivables       | OETAILS TAXES                               | COMMISSIONS FINA       | NCIAL SHIPPI                   | NG ADDRESS  | ES DIS  | COUNTS SHIPM                | IENTS PAYM   | ENTS  | RELATIONS                               | TOTALS            | MAGENTO CONNEC        | TOR DATA |         |                     |
| Sales Orders        | 0 + X CREATE                                | PAYMENT CREATE P       | REPAYMENT                      | APTURE VOID | CARD PA | MENT IMPORT O               | ARD PAYMENT  | Activ |                                         | * 2               | Not Released:         |          | 98.60   |                     |
| D parters           | Doc. Type                                   | * Reference Nbr.       | Applied To<br>Order            | to Invoice  | Balance | Status                      | Payment Ref. |       | Method                                  | Cash A            | Released:             |          | 0.00    |                     |
| Y Purchases         | > D Prepayment                              | 004948                 | 96.60                          | 0.00        | 0.00    | Balanced                    | azrőktf4     |       | BTPAYMENT                               | 10100             | Total Paid:           |          | 95.60   |                     |
| linventory          |                                             |                        |                                |             |         |                             |              |       |                                         |                   | Total Transferr.      |          | 0.00    |                     |
| Dashboards          |                                             |                        |                                |             |         |                             |              |       |                                         |                   | Unpaid Balance        | E.       | 0.00    |                     |
|                     |                                             |                        |                                |             |         |                             |              |       |                                         |                   | Payment Profil.       | Svrz4g7  | 80.00   |                     |
| Magento Connector   |                                             |                        |                                |             |         |                             |              |       |                                         |                   |                       |          |         |                     |
| More Items          |                                             |                        |                                |             | _       |                             | _            |       |                                         | ,                 |                       |          |         |                     |
| javascriptvoid 0 <  |                                             |                        |                                |             |         |                             | _            | _     | 12 2                                    | 5 51              |                       |          | - × *   | <                   |

Click on the Reference Number

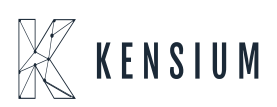

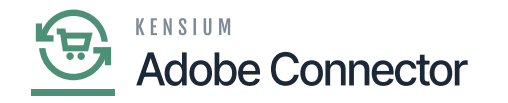

| Type       Pressant       Custom:       ECUSIONT - Laws a S       Pressant Anno       0000         Reference Nor.       Odd480       Pressant S       Cartilos Data:       ECUSIONT - Laws a S       Applied to Dec       0000         + Applied to Dec       0000       Applied to Dec       0000       Applied to Dec       0000         + Applied to Dec       0000       Applied to Dec       0000       Applied to Dec       0000         + Applied to Dec       0000       Applied to Dec       0000       Applied to Dec       0000         + Applied to Dec       0000       Applied to Dec       0000       Dec       0000         + Applied to Dec       0000       Applied to Dec       0000       Dec       0000         Preyment Ref.       1200000       1000       Preyment Ref.       1000       Preyment Ref.       1000       Preyment Ref.       0000         Decument To APPLY       BALES ONDERS       APPLOATION HISTORY       PRANCAL       APPROVALS       CARD PROCESSING       ChaRDES         DOCUMENTS TO APPLY       BALES ONDERS       APPLOATION HISTORY       PRANCAL       APPROVALS       CARD PROCESSING       ChaRDES         DOCUMENTS       ADD DocUNDENT       AUTO APPLY <t< th=""><th>Payments and App<br/>Prepayment (</th><th>pications<br/>004948 - Li</th><th>alana</th><th>s</th><th></th><th></th><th></th><th></th><th></th><th></th><th></th><th></th><th></th><th>NOTES</th><th>ACTIVITI</th><th>Executing. Pre</th><th>ess to abort</th><th></th></t<>                                                                                                    | Payments and App<br>Prepayment ( | pications<br>004948 - Li | alana | s             |                    |        |              |              |         |              |         |          |             | NOTES             | ACTIVITI | Executing. Pre           | ess to abort |     |
|----------------------------------------------------------------------------------------------------|----------------------------------|--------------------------|-------|---------------|--------------------|--------|--------------|--------------|---------|--------------|---------|----------|-------------|-------------------|----------|--------------------------|--------------|-----|
| Type:       Pagame.v       Custome:       ECUS000071 - Laiana S       Pagment Ano                                                                                                    |                                  | <b>+</b>                 |       | ) ~ IC (      | > >I RE            | LEASE  |              |              |         |              |         |          |             |                   |          |                          | CAN          | CEL |
| Reference NBE:       00448       Incodor:       MCL587172 - MCL587172 - MCL58717                                     | Type:                            | Prepayme                 | ~     | Customer:     | ECUS000071 - Lala  | na S   | 0            | Payment A    | mo      | 95.60 🔿      |         |          |             |                   |          |                          |              |     |
| Status:       Balanced       Payment Meth.       BTPA/VENT.       Applied to Ord.       98.60         Applied to Ord.       Vax                                                                                                    | Reference Nbr.:                  | 004948                   | ,О    | Location:     | MCL587172 - MCL5   | 87172  |              | Applied to I | Dec     | 0.00         |         |          |             |                   |          |                          |              |     |
| Application Date: 1282022  Application Pie. 122022  Protesting St. Cestured Protesting St. Cestured Cash Account: 10100 - Petry Cean Currency: USD 100  VIEW BASE Description:  Document's TO APPLY SALES ORDERS APPLICATION HISTORY FINANCIAL APPROVALS CARD PROCESSING CHARGES  O + X LOAD DOCUMENT'S AUTO APPLY H  Reference Not: *Like InventoryID Project Task Account Custome Amount Paid Discount Taken Amount Code Date                                                                                                    | Status:                          | Balanced                 |       | Payment Meth. | BTPAYMENT - BTPA   | WMENT  |              | Applied to ( | Ord     | 95.50        |         |          |             |                   |          |                          |              |     |
| Application Re.: 12-2023 P Processing St. Captured Processing St. Captured Processing St. Captured Processing St. Captured Curancy: USD 100 VIEW BASE Description:  DOCUMENTS TO APPLY SALES ORDERS APPLICATION HISTORY FINANCIAL APPROVALS CARD PROCESSING CHARGES  C  C  C  C  C  C  C  C  C  C  C  C  C                                                                                                    | * Application Date               | e: 12/6/2023             | ~     | Card/Account  | Visa:11            | 11     |              | Available B  | ala     | 0.00         |         |          |             |                   |          |                          |              |     |
| Payment Ref:       az7bat4       Processing SL:       Cash Account:       0.00         Cash Account:       1010 - Petry Cash       Deduted Cha:       0.00         Currency:       USD       1.00       VIEW BASE       Deduted Cha:       0.00         DOCUMENTS TO APPLY       SALES ORDERS       APPLICATION HISTORY       FINANCIAL       APPROVALIS       CARD PROCESSING       CHARGES         O       +       X       LOAD DOCUMENTS       AUTO APPLY       H       Immetory ID       Project       Project Task       Account       Customer       Amount Paid       Cash       Amount Code       Date       Date         ID       Branch       Doc.       Type       *Reference Nor.       *Line       Immetory ID       Project       Project Task       Account       Customer       Amount Paid       Taken       Date                                                                                                    | Application Pe                   | 12-2023                  | Q,    |               |                    |        |              | Write-Off A  | mo      | 0.00         |         |          |             |                   |          |                          |              |     |
| Cash Account Currency: USD 100 * VIEW BASE  Description:  USD 100 * VIEW BASE  Description:  DOCUMENTS TO APPLY SALES ORDERS APPL/CATION HISTORY FINANCIAL APPROVALS CARD PROCESSING CHARGES  C  C  C  C  C  C  C  C  C  C  C  C  C                                                                                                    | Payment Ref.:                    | azrőktf4                 |       | Processing St | Captured           |        |              | Finance Ch   | arg     | 0.00         |         |          |             |                   |          |                          |              |     |
| Currency: USD 1.00 * VIEW BASE<br>Description:<br>DOCUMENTS TO APPLY SALES ORDERS APPLICATION HISTORY PRIANCIAL APPROVALS CARD PROCESSING CHARGES<br>O + X LOAD DOCUMENTS AUTO APPLY M S<br>R 0 D Branch Doc. Type Reference Nor. ULine Inventory ID Project Project Task Account Customer Amount Paid Cash Unite-Off Reason Date<br>Nor. Inventory ID Project Project Task Account Customer Amount Paid Cash Unite-Off Reason Date                                                                                                    |                                  |                          |       | Cash Account: | 10100 - Petty Cash |        |              | Deducted 0   | Cha     | 0.00         |         |          |             |                   |          |                          |              |     |
| DOCUMENTS TO APPLY SALES ORDERS APPLICATION HISTORY FINANCIAL APPROVALS CARD PROCESSING CHARGES          Image: Image: I |                                  |                          |       | Currency:     | USD 1.00           | * VIE  | W BASE       |              |         |              |         |          |             |                   |          |                          |              |     |
| OCCUMENTS TO APPLY       SALES ORDERS       APPLICATION HISTORY       FINANCIAL       APPROVALS       CARD PROCESSING       CHARGES         Image: Processing Charges       Image: Processing Charges       Image: Processing Charges       Image: Processing Charges       Image: Processing Charges       Image: Processing Charges       Image: Processing Charges         Image: Processing Charges       Image: Processing Charges       Image: Proces                                                                                                    |                                  |                          |       | Description:  |                    |        |              |              |         |              |         |          |             |                   |          |                          |              |     |
| O       +       ×       LOAD DOCUMENTS       AUTO APPLY       H       Image: Second second second                                                                  | DOCUMENTS 1                      | TO APPLY                 | SALES | ORDERS AP     | LICATION HISTORY   | FINANC | IAL APP      | ROVALS       | CARD PR | OCESSING (   | CHARGES |          |             |                   |          |                          |              |     |
| Image: Construction     Image: Construction     Image: Construct                                                                                                    | A + >                            |                          |       |               |                    |        |              |              |         |              |         |          |             |                   |          |                          |              |     |
| Et B L Branch Doc. Type *Keference Nor. *Line Inventory ID Project Project Task Account Customer Amount Paid Cash Write-Off Version Amount Code Nor. Nor. Nor.                                                                                                    |                                  | LUADD                    | OCUME | NIS AUTOAP    |                    |        |              |              |         |              |         |          |             |                   |          |                          |              |     |
|                                                                                                    | 30008                            | Iranch                   | Doc   | . Type        | * Reference Nbr.   | Nbr.   | Inventory ID | ) Pr         | oject   | Project Task | Account | Customer | Amount Paid | Discount<br>Taken | Amount   | Write-Off Reason<br>Code | Date         | Due |
|                                                                                                    |                                  |                          |       |               |                    |        |              |              |         |              |         |          |             |                   |          |                          |              |     |
|                                                                                                    |                                  |                          |       |               |                    |        |              |              |         |              |         |          |             |                   |          |                          |              |     |
|                                                                                                    |                                  |                          |       |               |                    |        |              |              |         |              |         |          |             |                   |          |                          |              |     |
|                                                                                                    |                                  |                          |       |               |                    |        |              |              |         |              |         |          |             |                   |          |                          |              |     |
|                                                                                                    |                                  |                          |       |               |                    |        |              |              |         |              |         |          |             |                   |          |                          |              |     |
|                                                                                                    |                                  |                          |       |               |                    |        |              |              |         |              |         |          |             |                   |          |                          |              |     |
|                                                                                                    | -                                | _                        | -     | _             |                    | _      | _            | _            | _       | _            | _       | -        |             |                   |          |                          |              | Þ   |

## Release the Payment

Step 7: Go back to the sales order screen in Acumatica. You will be able to view the Status is open Proc. Status is [Captured].

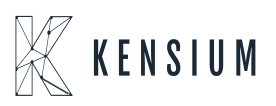

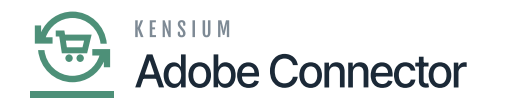

| • Acumatica         | Search Q                                                                |                                                             |                                                              | Revision Two Products<br>Products Wholesale | 12/6/2023<br>12:57 AM V ⑦ 💄 admin admin V    |
|---------------------|-------------------------------------------------------------------------|-------------------------------------------------------------|--------------------------------------------------------------|---------------------------------------------|----------------------------------------------|
| A Favorites         | Sales Orders<br>SO OS11111607 - Lalana S                                |                                                             |                                                              | NOTES ACTIVITIES                            | FILES CUSTOMIZATION TOOLS *                  |
| 🕑 Data Views        |                                                                         |                                                             | CREATE SHIPMENT HOLD ····                                    |                                             | Menas                                        |
| 😫 Material Requirem | * Order Type: SO ,0 * Custom<br>Order Nbr.: OS11111807,0 * Location     | er: ECUS000071 - Lalana S P 0<br>MCL587172 - MCL587172 P 0  | Ordered Qty.: 1.00     Discount Total: 0.00                  |                                             | Customer<br>Details                          |
| Time and Expenses   | Status: Open Contact<br>* Date: 12/6/2023 V Current                     | γ USD . Ω 1.00 * VIEW BASE                                  | VAT Exempt T 0.00<br>VAT Taxable T 0.00                      |                                             |                                              |
| Finance             | Requested On: 12/8/2023      Project:     Customer Ord     244000000855 | X - Non-Project Code. D                                     | Tax Total:         6.60           Order Total:         96.60 |                                             |                                              |
| \$ Banking          | External Refer Descript                                                 | Jon:                                                        |                                                              |                                             |                                              |
| Payables            | DETAILS TAXES COMMISSIONS                                               | FINANCIAL SHIPPING ADDRESSES                                | DISCOUNTS SHIPMENTS PAYMENT                                  | S RELATIONS TOTALS                          | MAGENTO CONNECTOR DATA                       |
| Receivables         | C + X CREATE PAYMENT CR                                                 | EATE PREPAYMENT CAPTURE VOID CARD F<br>Payment Ref. Payment | Cash Account Payment Curr                                    | ctive · 전<br>ency Proc. Status              | Not Released: 0.00 Authorized: 0.00          |
| Sales Orders        | to Invoice           0         0.00         0.00         Open           | azr5ktf4 BTPAYMENT                                          | 10100 96.60 USC                                              | D Captured                                  | Released: 95.60<br>Total Paid: 95.60         |
| Purchases           |                                                                         |                                                             |                                                              |                                             | Total Transferr 0.00                         |
| Inventory           |                                                                         |                                                             |                                                              |                                             | Unpaid Balance: 0.00<br>Unbilled Balan 95.50 |
| Dashboards          |                                                                         |                                                             |                                                              |                                             | Payment Profil 8vrz4g7s                      |
| Magento Connector   |                                                                         |                                                             |                                                              |                                             |                                              |
| <                   |                                                                         |                                                             |                                                              | 17 7 5 7                                    | × <                                          |

Status is [Captured]

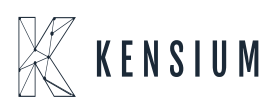